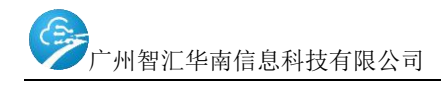

# 职业技能等级认定系统

# 个人报考操作指引

# 目录

| ※系 | 统运行环境:   | 1 |
|----|----------|---|
| —, | 系统注册与登录: | 1 |
| Ξ, | 个人资料填写:  | 2 |
| Ξ、 | 在线报考:    | 3 |
| 四、 | 个人报考管理:  | 5 |
| 五、 | 查看证书;    | 7 |

# ※系统运行环境:

 浏览器支持谷歌、火狐、360(需开启极速模式)等,推荐使用谷歌浏 览器(下载地址: https://www.google.cn/intl/zh-CN/chrome/);

2. 支持手机浏览,可在微信中打开<u>http://szjs.zhhn100.com/;</u>

3. 能上网, 网速稳定;

### 一、系统注册与登录:

1. 打开浏览器, 在地址栏中输入 <u>http://szjs.zhhn100.com/</u>;

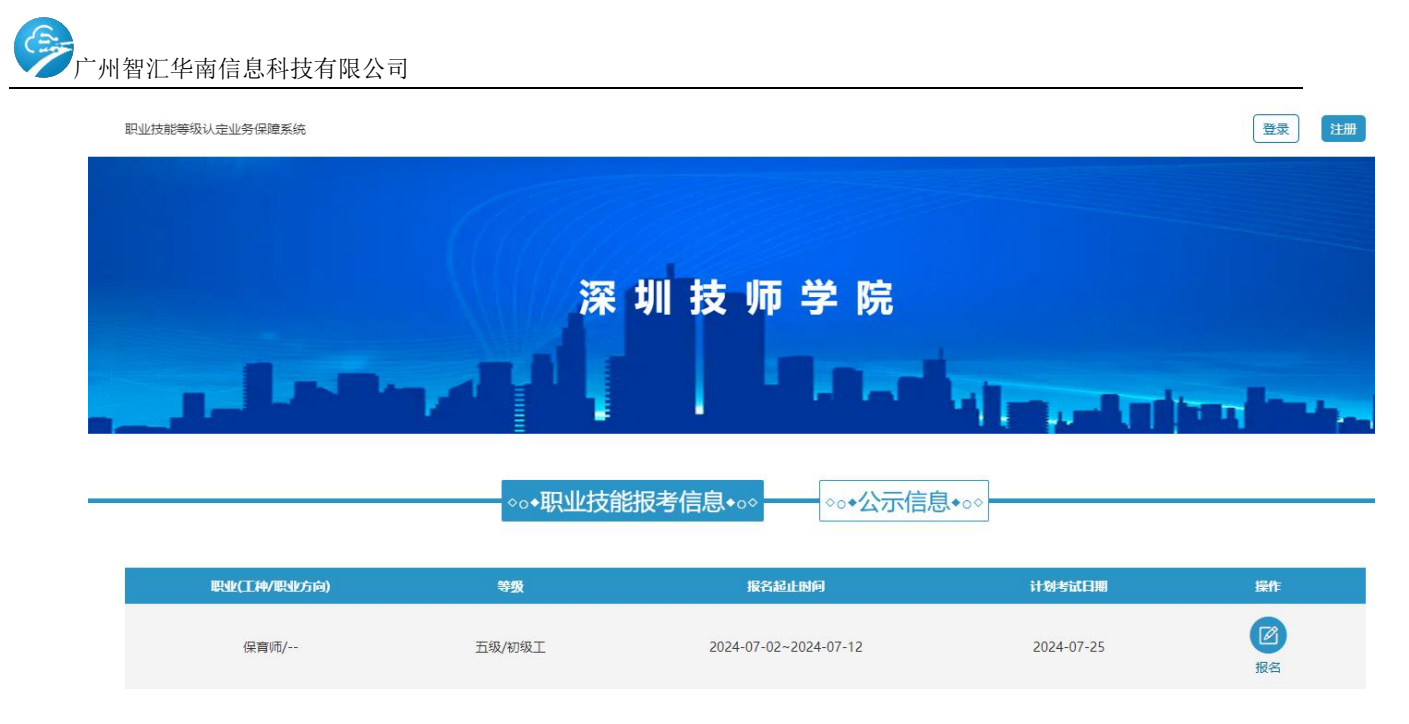

2. 如报考机构已在后台提交了个人信息,可使用默认账号/密码直接登录
 (默认账号为机构提交的证件号码,默认密码为证件号码后六位);

3. 如个人首次报考(没有向机构提交过个人资料的),点击【注册】按钮进行注册(如下图所示),注册成功后即可登录,登录账号为注册的证件号码, 密码为注册时设置的登录密码;

|         | 注 <del>册账号</del> | 8 |
|---------|------------------|---|
| *姓 名:   | 请填写您的真实姓名        |   |
| *证件类型:  | 居民身份证 🗸          |   |
| *证件号码:  | 请填写证件号码          |   |
| * 手机号码: | 请填写手机号码          |   |
| *密 码:   | 请填写密码            |   |
| *确认密码:  | 请填写密码            |   |
| 重       | 置表单注册            |   |

# 二、个人资料填写:

1. 登录后,在"用户中心"补齐或更新个人信息,如下图:

广州智汇华南信息科技有限公司

#### 职业技能等级认定业务保障系统

| <b>7</b> =9   | 用户中心         |           |            |  |
|---------------|--------------|-----------|------------|--|
| 周某            | 周某 基础信息 证件信息 |           |            |  |
| <b>2</b> 用户中心 | *姓名:         | * 证件类型:   | * 证件号码:    |  |
| ■ 在线报名        | 请填写您的真实姓名    | 请选择证件类型 ~ | 请填写证件号码    |  |
| 動 我的报名        | *性别:         | * 出生日期:   | 手机号码:      |  |
| ■ 我的证书        | ○男○女         | 请选择日期     | 请填写手机号码    |  |
| ∠ 修改密码        | 民族:          | 户口性质:     | 户口地址:      |  |
|               | 请填写民族        | 请填写户口性质   | 请填写户囗地址    |  |
|               | 考生来源:        | 入学时间:     | 工龄:        |  |
|               | 请选择考生来源      | 请选择日期     |            |  |
|               | 所在学校或单位:     | 文化程度:     | 上一级资格证书等级: |  |

 点击上图所示的"证件信息"项,上传个人照片(身份证件非强制要求, 可不上传);

照片要求:近期免冠一寸白底的电子照片, jpg 或 png 格式,照片文件 宽高 500\*700 像素以内,文件大小在 1MB 以内;

#### 三、在线报考:

1. 点击页面顶部的【返回】按钮,可返回至报考主页(如下图);

| 职业技能等级认定业 | 务保障系统                 | ▷ 返回    |
|-----------|-----------------------|---------|
|           | 用户中心                  |         |
| 2. 在主页    | 的"职业技能报考信息"栏中,可浏览相关报考 | ;计划,点击计 |

2. 在主贞的"职业技能报考信息"栏中, 可浏览相关报考计划, 点击计划右侧的【报名】按钮可进行报名 (如下图):

🖒 返回

|             | ∞◆职业技能报 | 考信息◆○◇ ◇○◆公示信息        | <b>.</b>   |                |
|-------------|---------|-----------------------|------------|----------------|
| 职业(工种/职业方向) | 等级      | 报名起止时间                | 计划考试日期     | 操作             |
| 电工/         | 四级/中级工  | 2022-06-01~2022-07-30 | 2022-07-31 | <b>②</b><br>报名 |
| 电工/         | 四级/中级工  | 2022-04-11~2022-04-30 | 2021-05-08 | アンプログロン        |
| 电工/         | 四级/中级工  | 2020-12-14~2020-12-16 | 2020-12-17 | アンプログロン        |
|             | 专项能力/专项 | 2020-12-15~2020-12-20 | 2020-12-21 | 図根名            |

注: 报名按钮为灰色的, 代表报考已截止, 系统不再接受新报考;

点击【报名】后,系统显示计划公示信息,请仔细阅读公示信息,并确
 认自己符合报考条件后再进行报名(点击页面下方的【报名】按钮);

职业技能等级认定计划

Đ

我单位拟于2022-07-31开展职业技能等级认定考试,现将本次认定考试的具体内容公告如下:

职业:电工 工种:—— 认定级别:四级/中级工 报考条件:

本次认定考试报名起止日期为2022-06-01~2022-07-30,逾期不再接受报名。特此公告!

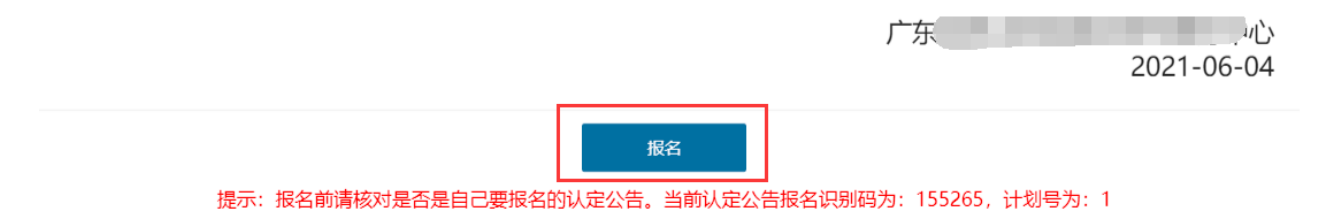

4. 点击【报名】后,在系统弹出的报名流程中操作(如下图),第一步再次确认"报考须知"(确保符合报考条件,避免违规报考):

| 亡州知汇化卤信自利封右阻八司 |
|----------------|
| 川省汇华闱信息科技有限公司  |

| 职业技能等级认定计划 |   |          |   |          | Đ |
|------------|---|----------|---|----------|---|
| 1.确认报名须知   | > | 2.填写报名信息 | > | 3.上传证件信息 |   |
|            |   | 报名须知     |   |          |   |
|            |   | 无        |   |          |   |
|            |   | 下一步      |   |          |   |

5. 第二步: 再次确认个人信息,确保个人信息真实准确;

6. 第三步: 上传符合规范的个人照片, 并上传报考时要求提交的证件资料;

照片要求:近期免冠一寸白底的电子照片, jpg 或 png 格式,照片文件宽高 500\*700 像素以内,文件大小在 1MB 以内;

其他证件要求: jpg 或 png 格式, 文件大小控制在 2MB 以内;

 7. 点击【确认报名】后,系统出现如下图提示时,代表报名已经提交, 等待机构审核;

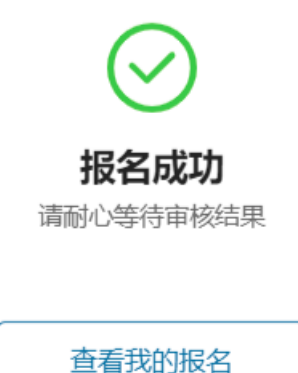

四、个人报考管理:

 1. 登录后,点击页面顶部的【个人中心】按钮,可进入"个人中心"(如 下图);

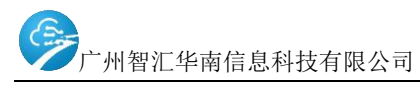

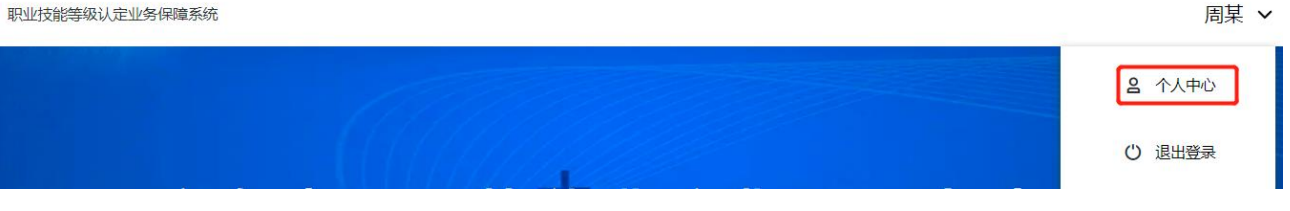

2. 在"个人中心"里,点击【我的报名】,系统将显示个人所有的报考记

录,如下图:

| ( <b>7</b> =3  | 我的报名   |         |         |         |       |           |  |
|----------------|--------|---------|---------|---------|-------|-----------|--|
|                |        |         |         |         |       |           |  |
| 周某             | 职业     | 工种/职业方向 | 等级      | 状态      | 支付状态  | 操作        |  |
|                | 电工     |         | 四级/中级工  | ● 待处理   | ● 待支付 | 🖆 🗍 🗁 🥟 🧰 |  |
| 2 用尸中心         | 电工     |         | 四级/中级工  | ● 已提交申报 | ● 待支付 |           |  |
| ■ 在线报名         | 电工     |         | 四级/中级工  | ● 待处理   | ● 待支付 | 🖆 🗍 🗂 🖍 🧰 |  |
| <b>同,我</b> 的据夕 | tt     |         | 二级/技师   | ● 申请通过  | ● 待支付 |           |  |
|                | 营销员    |         | 四级/中级工  | ● 成绩发布  |       |           |  |
| 目 我的证书         | 收银员    |         | 四级/中级工  | ● 成绩发布  |       |           |  |
| ◇ 修改変码         |        |         | 专项能力/专项 | ● 已提交申报 |       |           |  |
| R INKEH        |        |         | 专项能力/专项 | ● 已提交申报 |       |           |  |
|                |        |         | 专项能力/专项 | ● 待处理   |       | 🖹 🗍 🖉 🧰   |  |
|                |        |         | 专项能力/专项 | ● 申请通过  |       |           |  |
|                | #10条记录 |         |         |         |       |           |  |

3. 报考状态说明:

**待处理:**机构尚未审核报名信息,请耐心等待;此时允许修改个人信息及资料;

申请不通过: 机构已审阅报考, 但审核不予通过;

申请通过:代表机构已审核并通过了报考,此时不允许再修改个人资料及信息,可导出《个人申请表》;

**已提交申报:**代表报考已提交上级主管单位备案,并已安排具体考核时间, 此时不允许修改个人资料及信息,可导出《个人申请表》、《准考证》;

成绩发布:说明机构已将考核最终成绩公示,可以查看个人本次考核成绩;

# 五、查看证书;

1. 登录后,点击页面顶部的【个人中心】按钮,可进入"个人中,在"个人中心"里,点击【我的证书】,系统将显示个人所有已经获得的证书,点击证书编号(蓝色显示),可在线预览证书电子版。如下图:

| 7=7           | 我的证书  |            |      |     |         |    |
|---------------|-------|------------|------|-----|---------|----|
| 周某            | 证书编号  | 发证日期       | 发证机构 | 职业  | 工种/职业方向 | 等级 |
|               | S00(  | 2020-12-31 |      | 营销员 |         | 中级 |
| 3 用尸中心        | S1234 | 2020-12-20 |      | 收银员 |         | 中级 |
| ■ 在线报名        | 123   | 2020-12-02 |      | 电工  |         | 中级 |
| ■ 我的报名        | 共3条记录 |            |      |     |         |    |
| <b>目</b> 我的证书 |       |            |      |     |         |    |
| ▲ 修改密码        |       |            |      |     |         |    |

| 职业技能等级证书<br>Certificate of Occupational Skill Level                                                                                                    |                              |
|----------------------------------------------------------------------------------------------------|------------------------------|
| 本证书由                                                                                                    |                              |
| This is to certify that the bearer has<br>demonstrated corresponding competency in this<br>occupation(job) for successful completion of the<br>occupational skill level assessment organized<br>by |                              |
| 发证日期: 2020 年 12 月 31 日<br>Issue date                                                                                                    | 工种/职业方向:<br>Job<br>职业技能等级:中级 |
| 证书信息查询网址(Certificate Information): http://jndj.osta.org.cn<br>机构信息查询网址(Assesment Information): http://pjjg.osta.org.cn<br>NO.00000001                                                              | 证书编号: <u>St</u>              |